# **Boletim Técnico**

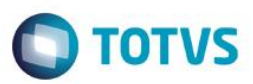

## Criação do Parâmetro MV\_EIC0050

| Produto | : | Microsiga Protheus® – Easy Import Control (SIGAEIC) – P11 |                    |   |          |
|---------|---|-----------------------------------------------------------|--------------------|---|----------|
| Chamado | : | TQKPKZ                                                    | Data da publicação | : | 02/09/14 |
| Países  | : | Todos                                                     | Bancos de Dados    | : | Todos    |

#### Importante

Esta melhoria depende de execução do *update* de base *UITQKPKZ*, conforme **Procedimentos** para Implementação.

Foi criado o parâmetro MV\_EIC0050 para a rotina de Integração de NF via TXT, na qual permite que o usuário escolha se o Sistema deve enviar o valor total do item já calculado, Quantidade x Preço unitário, ou se o Sistema deve enviar o valor apenas do Preço unitário.

Para enviar o valor já calculado, este parâmetro deve possuir conteúdo .T..

Para enviar o valor Preço unitário, este parâmetro deve possuir conteúdo .F..

## Procedimento para Implementação

- Aplicar atualização dos programas AVGERAL.PRW, AVUPDATE01.PRW, AVOBJECT.PRW, EICIN100.PRW e UITQKPKZ.PRW
- Para que as alterações sejam efetuadas, é necessário executar a função U\_UITQKPKZ.

#### Importante

Antes de executar o compatibilizador UITQKPKZ é imprescindível:

- a) Realizar o *backup* da base de dados do produto que será executado o compatibilizador (diretório \**PROTHEUS11\_DATA\DATA**) e dos dicionários de dados SXs (diretório \**PROTHEUS11\_DATA\SYSTEM**).
- b) Os diretórios acima mencionados correspondem à **instalação padrão** do Protheus, portanto, devem ser alterados conforme o produto instalado na empresa.
- c) Essa rotina deve ser executada em modo exclusivo, ou seja, nenhum usuário deve estar utilizando o sistema.
- d) Se os dicionários de dados possuírem índices personalizados (criados pelo usuário), antes de executar o compatibilizador, certifique-se de que estão identificados pelo *nickname*. Caso o compatibilizador necessite criar índices, irá adicioná-los a partir da ordem original instalada pelo Protheus, o que poderá sobrescrever índices personalizados, caso não estejam identificados pelo *nickname*.

1

e) O compatibilizador deve ser executado com a Integridade Referencial desativada\*.

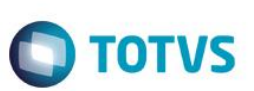

### Atenção

O procedimento a seguir deve ser realizado por um profissional qualificado como Administrador de Banco de Dados (DBA) ou equivalente!

<u>A ativação indevida da Integridade Referencial pode alterar drasticamente o relacionamento entre tabelas</u> no banco de dados. Portanto, antes de utilizá-la, observe atentamente os procedimentos a seguir:

- i. No Configurador (SIGACFG), veja se a empresa utiliza Integridade Referencial, selecionando a opção Integridade/Verificação (APCFG60A).
- ii. Se não há Integridade Referencial ativa, são relacionadas em uma nova janela todas as empresas e filiais cadastradas para o sistema e nenhuma delas estará selecionada. Neste caso, E SOMENTE NESTE, não é necessário qualquer outro procedimento de ativação ou desativação de integridade, basta finalizar a verificação e aplicar normalmente o compatibilizador, conforme instruções.
- iii. <u>Se</u> há Integridade Referencial ativa em todas as empresas e filiais, é exibida uma mensagem na janela Verificação de relacionamento entre tabelas. Confirme a mensagem para que a verificação seja concluída, <u>ou</u>;
- iv. Se há Integridade Referencial ativa em uma ou mais empresas, que não na sua totalidade, são relacionadas em uma nova janela todas as empresas e filiais cadastradas para o sistema e, somente, a(s) que possui(em) integridade está(arão) selecionada(s). Anote qual(is) empresa(s) e/ou filial(is) possui(em) a integridade ativada e reserve esta anotação para posterior consulta na reativação (ou ainda, contate nosso Help Desk Framework para informações quanto a um arquivo que contém essa informação).
- v. Nestes casos descritos nos itens "iii" ou "iv", E SOMENTE NESTES CASOS, é necessário desativar tal integridade, selecionando a opção Integridade/ Desativar (APCFG60D).
- vi. Quando desativada a Integridade Referencial, execute o compatibilizador, conforme instruções.
- vii. Aplicado o compatibilizador, a Integridade Referencial deve ser reativada, SE E SOMENTE SE tiver sido desativada, através da opção Integridade/Ativar (APCFG60). Para isso, tenha em mãos as informações da(s) empresa(s) e/ou filial(is) que possuía(m) ativação da integridade, selecione-a(s) novamente e confirme a ativação.

## Contate o Help Desk Framework EM CASO DE DÚVIDAS!

1. Em ByYou Smart Client, digite U\_UITQKPKZ no campo Programa Inicial.

### Importante

Para a correta atualização do dicionário de dados, certifique-se que a data do compatibilizador seja igual ou superior a 26/08/2014.

- 2. Clique em **OK** para continuar.
- 3. Depois da confirmação, é exibida uma tela para a seleção da empresa em que o dicionário de dados será modificado.
- 4. Ao confirmar, é exibida uma mensagem de advertência sobre o *backup* e a necessidade de sua execução em **modo** exclusivo.

# **Boletim Técnico**

5. Clique em **Processar** para iniciar o processamento. O primeiro passo da execução é a preparação dos arquivos. É apresentada uma mensagem explicativa na tela.

) TOTVS

- 6. Em seguida, é exibida a janela Atualização concluída com o histórico (*log*) de todas as atualizações processadas. Nesse *log* de atualização são apresentados somente os campos atualizados pelo programa. O compatibilizador cria os campos que ainda não existem no dicionário de dados.
- 7. Clique em **Gravar** para salvar o histórico (*log*) apresentado.
- 8. Clique em OK para encerrar o processamento.

## Atualizações do Compatibilizador

1. Criação de Parâmetros no arquivo SX6 – Parâmetros:

| Nome da Variável | MV_EIC0050                                                               |
|------------------|--------------------------------------------------------------------------|
| Тіро             | Lógico                                                                   |
| Descrição        | Efetua o calculo Qtde x Preço do item durante a integração de NF via TXT |
| Valor Padrão     | .F.                                                                      |

# Procedimento para Utilização

### Exemplo:

- Possuir o parâmetro MV\_EASY habilitado.
- Possuir um processo de importação na fase de Desembaraço, preparado para geração de NF.
- Possuir um arquivo TXT devidamente preenchido para integração de NF Entrada do processo acima citado presente no diretório informado no parâmetro MV\_PATH\_IN.

### Sequência 001:

- 1. No Easy Import Control (SIGAEIC), acesse Miscelânea / Integração (EICIN100).
- 2. Selecione a opção Nota Fiscal NFE / NFT e clique em OK.
- 3. Informe o nome do arquivo TXT e a data de processamento. Clique em OK.
- 4. Clique em Integra.
- 5. O sistema informa o sucesso da integração. Clique em Retorna.

### Sequência 002:

- 1. No Easy Import Control (SIGAEIC), acesse Atualizações / Desembaraço / Receb. Importação (EICDI154).
- 2. Selecione o processo de importação e note que a NF foi gerada com sucesso.

## Sequência 003:

0

Este

é de propriedade da TOTVS. Todos

os direitos

# **Boletim Técnico**

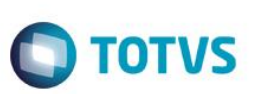

- 1. No Compras (SIGACOM), acesse Atualizações / Movimentos / Pré-Nota Entrada (MATA140).
- 2. Selecione a NF gerada e clique em Alterar.
- 3. Note que todas as informações foram integradas corretamente.

# Informações Técnicas

| Rotinas Envolvidas    | EICIN100 – Integração Padrão.<br>EICDI154 – Recebimento de Importação. |
|-----------------------|------------------------------------------------------------------------|
|                       | MATA140 – Pie-Nola de Enliada.                                         |
| Sistemas Operacionais | Windows®/Linux®                                                        |

.